新しいクラスになったら、コースの変更をしましょう。 コース変更の手順はとてもかんたんです。

## アプリのコース変更方法

- 1. ホーム画面右上の名前の丸いアイコンをタップ
- 2. 「コース選択」をタップして新しいクラスを選択して「完了」します。

|                                                                                                    | X 70225                                                         |
|----------------------------------------------------------------------------------------------------|-----------------------------------------------------------------|
| bceed 0 炭炭®3 星<br>DDD (85) すべて夜水 /                                                                                                    | 星星翔太                                                            |
| esson1_新出単語<br>復習(ディクテーション),復習クイズ<br>回 2005年2010 - 2015年2016                                                                                                    | 英会話学習のユーザー設定 >                                                  |
| 2019年19日1日日 - 1019年19日日 - 1019年19日日 - 1019年19日 - 1019年19月 - 1019年19月 - 1019年19月 - 1019 | TOEICスコア推移 >                                                    |
| N英作文1]英検参3級 - 意見論述<br>使 0% 配面目 2025/02/07 ><br>這步 0/1                                                                                                    | 目標 15分/日 >                                                      |
|                                                                                                    | メールアドレス・パスワード thoshi@glo >                                      |
|                                                                                                    | 利用プラン 映画・ドラマ見放題/Pro 🔪                                           |
|                                                                                                    | コース選択 三倍堂 数料書ブランA2<br>学校・法人でご利用の場合、こちらからコースの ><br>追加・切り巻えが可能です。 |
|                                                                                                    | <i>泣 カラーテーマ</i> ライト                                             |
|                                                                                                    |                                                                 |

## Webのコース変更方法

- 1. 画面右上の現在のコースをタップします。
- 2. 変更するコースを選択して「完了」します。

| abceed                                                                                                    |                                                                    | 3 1年A組 |
|----------------------------------------------------------------------------------------------------|--------------------------------------------------------------------|--------|
| ★ ホーム                                                                                                    | <b>TODO (6)</b> すべて表示 >                                            |        |
| ・ ・ ・ ・ ・ ・ ・ ・ ・ ・ ・ ・ ・ ・ ・ ・ ・ ・ ・ ・ ・ ・ ・ ・ ・ ・ ・ ・ ・ ・ ・ ・ ・ ・ ・ ・ ・ ・ ・ ・ ・ ・ ・ ・ ・ ・ ・ ・ ・ ・ ・ ・ ・ ・ ・ ・ ・ ・ ・ ・ ・ ・ ・ ・ ・ ・ ・ ・ ・ ・ ・ ・ ・ ・ ・ ・ ・ ・ ・ ・ ・ ・ ・ ・ ・ ・ ・ ・ ・ ・ ・ ・ ・ ・ ・ ・ ・ ・ ・ ・ ・  ・ ・ ・ ・ ・ ・ ・ ・ ・ ・ ・ ・ ・ ・ ・ ・ ・ ・ ・ ・ ・ ・ ・ ・ ・ ・ ・ ・ ・  ・ ・ ・ ・ <th>Lesson1 S1 - ①本文の音読<br/>達成率 5% 配信日 2025/03/11 開設 2025/03/11<br/>問題通送</th> <th>&gt; 0/1</th> | Lesson1 S1 - ①本文の音読<br>達成率 5% 配信日 2025/03/11 開設 2025/03/11<br>問題通送 | > 0/1  |
| ◎ 辞書検索                                                                                                    | 1                                                                  |        |

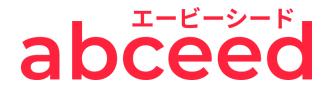